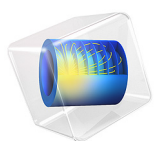

# Shape Optimization of a Rectangular Loudspeaker Horn in 3D

This model is licensed under the COMSOL Software License Agreement 6.1. All trademarks are the property of their respective owners. See www.comsol.com/trademarks.

# Introduction

This model shows how shape optimization can be used to design an acoustic loudspeaker horn. The horn is rectangular and this property can be maintained throughout the optimization by scaling the horn differently for different values of the *z*-coordinate. The scaling is performed isotropically in the *x* and *y* directions using a Bernstein polynomial. The objective function is computed using the built-in exterior field optimization function evaluated on-axis. The resulting design is exported to a second component for optimization with an objective function defined as the exterior field pressure evaluated offaxis. For this second optimization, the boundary of the horn is allowed to vary freely for, while only translation and rotation is allowed for the speaker boundary.

# Problem Definition

The initial geometry of the horn is a pyramid, as shown in Figure 1. The horn and speaker are placed in an infinite baffle configuration. Symmetry is exploited, so only half of the horn is modeled.

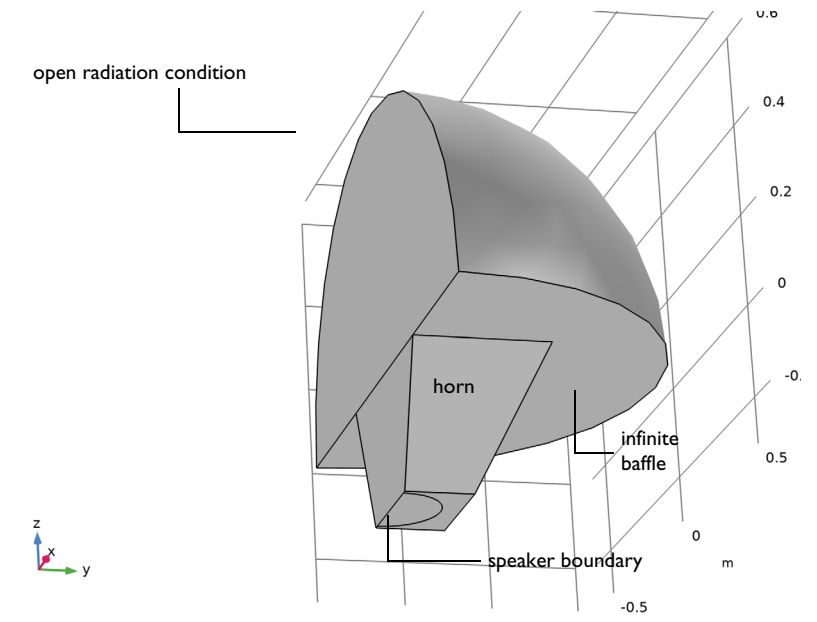

Figure 1: The initial geometry consists of a sphere outside the horn. The horn is placed in an infinite baffle and has the shape of a pyramid. A circle at the bottom of the horn is used for the idealized loudspeaker speaker driver.

# ACOUSTIC PROBLEM

The horn and baffle boundaries are modeled as sound hard. The loudspeaker driver is represented with a simplified circular piston and a lumped model; see Lumped Loudspeaker Driver. The lumped **Electrical Circuit** model is coupled to the acoustic domain using the Lumped Speaker Boundary feature. The Exterior Field Calculation feature is used to compute the radiated field at a distance of 1.2 m in front of the horn. The problem is only computed for a single frequency.

# FIRST SHAPE OPTIMIZATION

The **Control Function** feature is used to scale the horn based on a Bernstein polynomial. The z-coordinate is used as argument for the function, and boundary condition are applied, so that no scaling is performed for the minimum and maximum value of the argument. The function is used in a **Prescribed Deformation** feature to scale the horn isotropically in the x and y directions.

The dedicated built-in optimization function for the exterior-field sound pressure level is evaluated on axis and used as objective function (the expression Lp\_pext\_opt(0,0,R0)). To limit the effects of impedance matching a constraint is imposed on the power of the speaker (the expression acpr.lsb1.P\_front). The optimization problem is solved with the MMA optimization solver with an iteration limit of 20 and a move limit of 0.1 (to limit the design change between any two iterations)

The resulting design is exported to a new component using a Filter dataset.

# SECOND SHAPE OPTIMIZATION

The design is now allow to change more freely in the sense that a **Free Shape Boundary** feature is used for the sides of the horn, while a **Transformation** feature is used on the speaker boundary. The latter is set up to allow translation and rotation around the y-axis.

The solver settings and objective function are recycled from the first optimization, but the objective function is changed such that the exterior field SPL is evaluated off-axis using the expression comp2.Lp\_pext\_opt(R0\*sin(theta0),0,R0\*cos(theta0)). The evaluation point is rotated by an angle theta0 in the *xz*-plane. There is still a constraint on the speaker power, similar to the first on-axis optimization.

# Results and Discussion

Figure 2 compares the radiation pattern for the initial design with the two optimized designs. The design optimized for off axis performance has the highest pressure both onand off-axis, which can probably be attribute to the higher degree of design freedom.

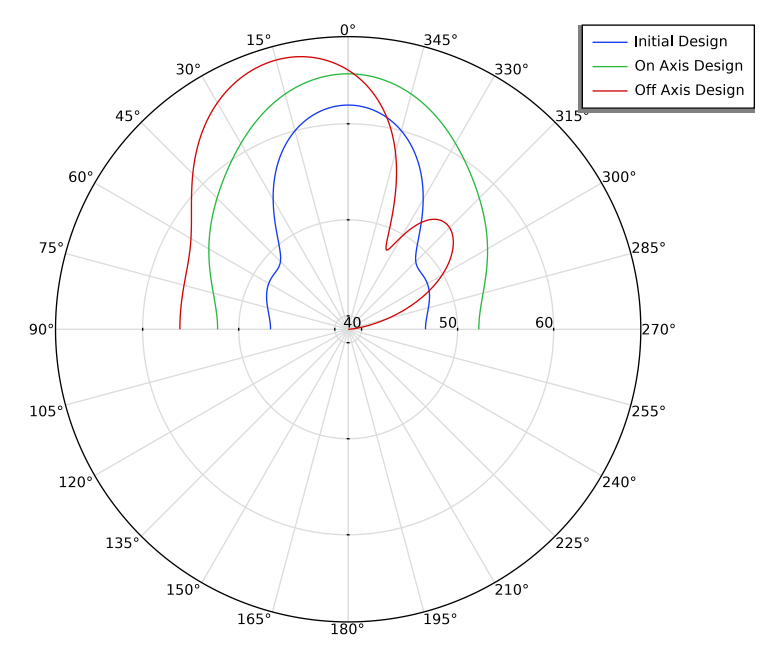

Figure 2: The exterior-field sound pressure level is evaluated at different angles for the three designs.

Looking at the actual designs one can see that the last optimization essentially rotates the horn, as shown in Figure 3.

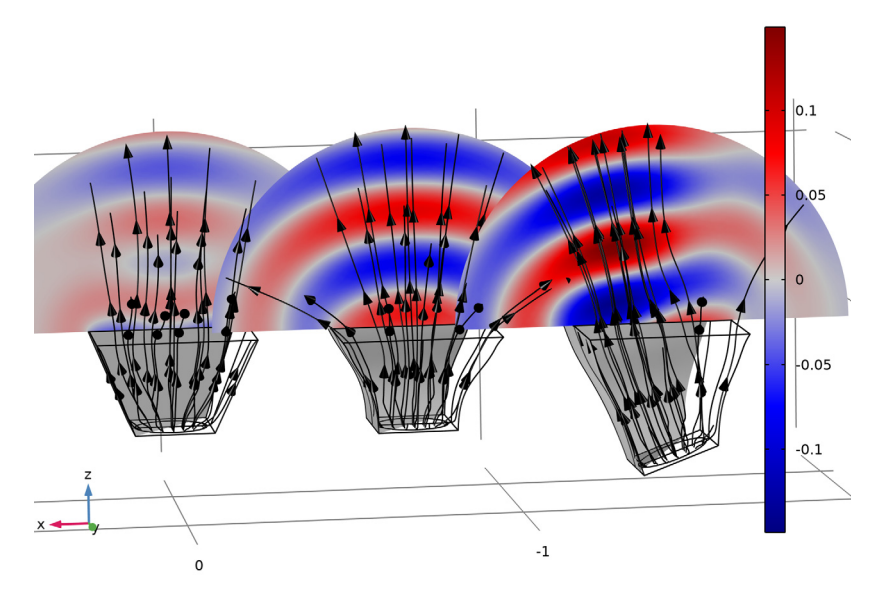

Figure 3: The total acoustic pressure is evaluated in a slice for the three designs. The intensity is plotted with streamlines, while half the speaker boundary is shown in gray.

**Application Library path:** Acoustics\_Module/Optimization/ rectangular\_horn\_shape\_optimization

# Modeling Instructions

From the File menu, choose New.

# NEW

In the New window, click Solution Model Wizard.

# MODEL WIZARD

- I In the Model Wizard window, click 间 3D.
- 2 In the Select Physics tree, select Acoustics>Pressure Acoustics>Pressure Acoustics, Frequency Domain (acpr).

- 3 Click Add.
- 4 In the Select Physics tree, select AC/DC>Electrical Circuit (cir).
- 5 Click Add.
- 6 Click 🔿 Study.
- 7 In the Select Study tree, select General Studies>Frequency Domain.
- 8 Click **M** Done.

# GLOBAL DEFINITIONS

# Parameters 1

- I In the Model Builder window, under Global Definitions click Parameters I.
- 2 In the Settings window for Parameters, locate the Parameters section.
- **3** Click **b** Load from File.
- **4** Browse to the model's Application Libraries folder and double-click the file rectangular\_horn\_shape\_optimization\_parameters.txt.

# GEOMETRY I

Create the geometry. To simplify this step, insert a prepared geometry sequence.

- I In the Geometry toolbar, click Insert Sequence and choose Insert Sequence.
- 2 Browse to the model's Application Libraries folder and double-click the file rectangular\_horn\_shape\_optimization\_geom\_sequence.mph.
- **3** In the **Geometry** toolbar, click 🛄 **Build All**.

**4** Click the  $\leftarrow$  **Zoom Extents** button in the **Graphics** toolbar.

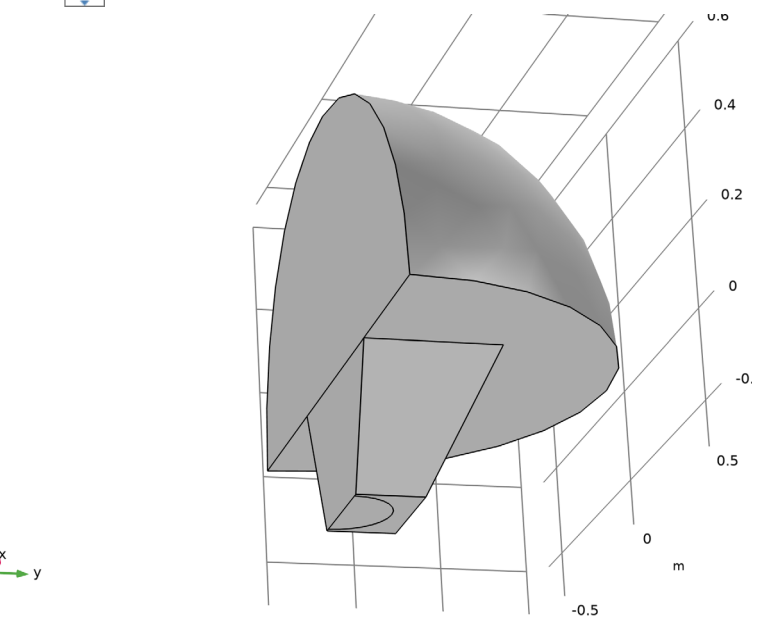

The geometry should now look like that in Figure 1. Note that the inserted geometry is parameterized and that the parameters used are automatically added to the list of global parameters in the model.

# ADD MATERIAL

- I In the Home toolbar, click 🙀 Add Material to open the Add Material window.
- 2 Go to the Add Material window.
- 3 In the tree, select Built-in>Air.
- 4 Click Add to Component in the window toolbar.
- 5 In the Home toolbar, click 🙀 Add Material to close the Add Material window.

# PRESSURE ACOUSTICS, FREQUENCY DOMAIN (ACPR)

Exterior Field Calculation 1

- In the Model Builder window, under Component I (compl) right-click Pressure Acoustics, Frequency Domain (acpr) and choose Exterior Field Calculation.
- **2** In the Settings window for Exterior Field Calculation, locate the Boundary Selection section.

- **3** From the Selection list, choose Exterior Field Boundary.
- 4 Locate the Exterior Field Calculation section. From the Condition in the  $y = y_0$  plane list, choose Symmetric/Infinite sound hard boundary.
- 5 From the Condition in the  $z = z_0$  plane list, choose Symmetric/ Infinite sound hard boundary.

Lumped Speaker Boundary I

- I In the Physics toolbar, click 📄 Boundaries and choose Lumped Speaker Boundary.
- **2** In the **Settings** window for **Lumped Speaker Boundary**, locate the **Boundary Selection** section.
- **3** From the Selection list, choose Speaker Driver.
- 4 Locate the Speaker Geometry section. From the Speaker area list, choose Use symmetries.
- **5** In the  $A_{\text{scale}}$  text field, type 2.
- **6** Specify the vector as
- 0 x 0 y 1 z

7 Locate the **Back Volume Correction** section. In the  $V_{\text{back}}$  text field, type backV.

# Perfectly Matched Boundary I

- I In the Physics toolbar, click 🔚 Boundaries and choose Perfectly Matched Boundary.
- **2** In the **Settings** window for **Perfectly Matched Boundary**, locate the **Boundary Selection** section.
- **3** From the Selection list, choose Exterior Field Boundary.

#### Symmetry 1

- I In the Physics toolbar, click 🔚 Boundaries and choose Symmetry.
- 2 In the Settings window for Symmetry, locate the Boundary Selection section.
- **3** From the Selection list, choose Symmetry Boundary.

Refer to the loudspeaker\_driver model for details on the lumped model for the driver.

# ELECTRICAL CIRCUIT (CIR)

In the Model Builder window, under Component I (compl) click Electrical Circuit (cir).

#### Voltage Source I (VI)

I In the Electrical Circuit toolbar, click 🔅 Voltage Source.

8 | SHAPE OPTIMIZATION OF A RECTANGULAR LOUDSPEAKER HORN IN 3D

2 In the Settings window for Voltage Source, locate the Node Connections section.

**3** In the table, enter the following settings:

| Label | Node names |
|-------|------------|
| n     | 0          |

**4** Locate the **Device Parameters** section. In the  $v_{\rm src}$  text field, type V0.

Resistor I (RI)

I In the Electrical Circuit toolbar, click — Resistor.

2 In the Settings window for Resistor, locate the Node Connections section.

**3** In the table, enter the following settings:

| Label | Node names |
|-------|------------|
| Р     | 1          |
| n     | 2          |

4 Locate the **Device Parameters** section. In the R text field, type 3[ohm].

Inductor I (LI)

I In the Electrical Circuit toolbar, click <u>OOO</u> Inductor.

2 In the Settings window for Inductor, locate the Node Connections section.

**3** In the table, enter the following settings:

| Label | Node names |
|-------|------------|
| Р     | 2          |
| n     | 3          |

4 Locate the **Device Parameters** section. In the *L* text field, type 0.25[mH].

Inductor 2 (L2)

I Right-click Inductor I (LI) and choose Duplicate.

2 In the Settings window for Inductor, locate the Node Connections section.

**3** In the table, enter the following settings:

| Label | Node names |
|-------|------------|
| Р     | 6          |
| n     | 7          |

**4** Locate the **Device Parameters** section. In the *L* text field, type 6[g]\*1[H/kg].

# Current-Controlled Voltage Source 1 (H1)

- I In the Electrical Circuit toolbar, click 💠 Current-Controlled Voltage Source.
- 2 In the Settings window for Current-Controlled Voltage Source, locate the Node Connections section.
- **3** In the table, enter the following settings:

| Label | Node names |
|-------|------------|
| Р     | 3          |
| n     | 0          |

- 4 Locate the Current Measurement section. From the Measure current for device list, choose Inductor 2 (L2).
- 5 Locate the Device Parameters section. In the Gain text field, type 5[T\*m]/1[T\*m/ohm].

Current-Controlled Voltage Source 2 (H2)

- I Right-click Current-Controlled Voltage Source I (HI) and choose Duplicate.
- 2 In the Settings window for Current-Controlled Voltage Source, locate the Node Connections section.
- **3** In the table, enter the following settings:

| Label | Node names |
|-------|------------|
| Р     | 6          |
| n     | 0          |

4 Locate the Current Measurement section. From the Measure current for device list, choose Resistor I (RI).

Resistor 2 (R2)

- I In the Electrical Circuit toolbar, click Resistor.
- 2 In the Settings window for Resistor, locate the Node Connections section.
- **3** In the table, enter the following settings:

| Label | Node names |
|-------|------------|
| Ρ     | 7          |
| n     | 8          |

4 Locate the **Device Parameters** section. In the *R* text field, type 0.7[kg/s]\*1[ohm/kg\* s].

# Capacitor I (CI)

I In the **Electrical Circuit** toolbar, click → **Capacitor**.

2 In the Settings window for Capacitor, locate the Node Connections section.

**3** In the table, enter the following settings:

| Label | Node names |
|-------|------------|
| Р     | 8          |
| n     | 9          |

4 Locate the **Device Parameters** section. In the *C* text field, type 0.4[mm/N]\*1[F\*N/m].

External I vs. U I (IvsUI)

I In the Electrical Circuit toolbar, click - External I vs. U.

2 In the Settings window for External I vs. U, locate the Node Connections section.

**3** In the table, enter the following settings:

| Label | Node names |
|-------|------------|
| Р     | 9          |
| n     | 0          |

4 Locate the External Device section. From the V list, choose Voltage from lumped speaker boundary (acpr/lsb1).

# MESH I

Free Triangular 1

I In the Mesh toolbar, click  $\bigwedge$  Boundary and choose Free Triangular.

2 In the Settings window for Free Triangular, locate the Boundary Selection section.

3 From the Selection list, choose Speaker Boundary.

# Size

- I In the Model Builder window, click Size.
- 2 In the Settings window for Size, click to expand the Element Size Parameters section.
- 3 In the Maximum element size text field, type meshsz.

# Swept I

- I In the Mesh toolbar, click A Swept.
- 2 In the Settings window for Swept, locate the Domain Selection section.
- 3 From the Geometric entity level list, choose Domain.

4 From the Selection list, choose Pyramid I.

# Free Tetrahedral I

- I In the Mesh toolbar, click 🗄 Free Tetrahedral.
- 2 In the Settings window for Free Tetrahedral, locate the Domain Selection section.
- 3 From the Geometric entity level list, choose Domain.
- 4 From the Selection list, choose Sphere I.

# Boundary Layers 1

- I In the Mesh toolbar, click Boundary Layers.
- 2 In the Settings window for Boundary Layers, locate the Geometric Entity Selection section.
- 3 From the Geometric entity level list, choose Domain.
- 4 From the Selection list, choose Sphere I.
- **5** Click to expand the **Transition** section. Clear the **Smooth transition to interior mesh** check box.

#### Boundary Layer Properties

- I In the Model Builder window, click Boundary Layer Properties.
- **2** In the **Settings** window for **Boundary Layer Properties**, locate the **Boundary Selection** section.
- **3** From the Selection list, choose Exterior Field Boundary.
- 4 Locate the Layers section. In the Number of layers text field, type 1.

# STUDY I

#### Step 1: Frequency Domain

- I In the Model Builder window, under Study I click Step I: Frequency Domain.
- 2 In the Settings window for Frequency Domain, locate the Study Settings section.
- **3** In the **Frequencies** text field, type **f0**.
- 4 In the Model Builder window, click Study I.
- 5 In the Settings window for Study, type Initial Design in the Label text field.
- 6 In the **Home** toolbar, click **= Compute**.

# RESULTS

Acoustic Pressure (acpr), Acoustic Pressure, Isosurfaces (acpr), Exterior-Field Pressure (acpr), Exterior-Field Sound Pressure Level (acpr), Exterior-Field Sound Pressure Level xy-plane (acpr), Sound Pressure Level (acpr)

- I In the Model Builder window, under Results, Ctrl-click to select Acoustic Pressure (acpr), Sound Pressure Level (acpr), Acoustic Pressure, Isosurfaces (acpr), Exterior-Field Sound Pressure Level (acpr), Exterior-Field Pressure (acpr), and Exterior-Field Sound Pressure Level xy-plane (acpr).
- 2 Right-click and choose Group.

#### Initial Design

In the Settings window for Group, type Initial Design in the Label text field.

Add an **Evaluation Group** to compute the initial radiated power as well as the objectives.

#### **Objective Function**

- I In the Results toolbar, click I Evaluation Group.
- 2 In the Settings window for Evaluation Group, type Objective Function in the Label text field.

Global Evaluation 1

- I Right-click Objective Function and choose Global Evaluation.
- 2 In the Settings window for Global Evaluation, locate the Expressions section.
- **3** In the table, enter the following settings:

| Expression          | Unit | Description |
|---------------------|------|-------------|
| Lp_pext_opt(0,0,R0) | dB   |             |

4 Click Add Expression in the upper-right corner of the Expressions section. From the menu, choose Component I (compl)>Pressure Acoustics, Frequency Domain> Lumped Speaker Boundary l>acpr.lsbl.P\_front - Radiated power (front) - W.

**5** In the **Objective Function** toolbar, click **= Evaluate**.

# GLOBAL DEFINITIONS

# Parameters 1

Define a parameter for the initial value of the radiated power, so that this can be used in a constraint.

I In the Model Builder window, under Global Definitions click Parameters I.

2 In the Settings window for Parameters, locate the Parameters section.

**3** In the table, enter the following settings:

| Name | Expression | Value     | Description            |
|------|------------|-----------|------------------------|
| P0   | 2.25[uW]   | 2.25E-6 W | Initial radiated power |

# COMPONENT I (COMPI)

Maximize the on-axis pressure by scaling the x and y coordinates using a **Control Function** feature.

Control Function 1 (cfunc1)

- I In the Definitions toolbar, click 😥 Optimization and choose Control Variables> Control Function.
- 2 In the Settings window for Control Function, locate the Input section.
- **3** In the *n* text field, type 7.
- **4** Locate the **Output** section. In the  $f_{\min}$  text field, type -scaleMax.
- **5** In the  $f_{\text{max}}$  text field, type scaleMax.
- 6 Select the Start value check box.
- 7 Select the End value check box.
- **8** In the  $c_0$  text field, type 0.
- 9 Locate the Units section. In the Argument text field, type 1.

# COMPONENT I (COMPI)

Prescribed Deformation 1

- I In the Definitions toolbar, click ••• Deformed Geometry and choose Domains> Prescribed Deformation.
- **2** In the **Settings** window for **Prescribed Deformation**, locate the **Geometric Entity Selection** section.
- 3 From the Selection list, choose Pyramid I.
- 4 Locate the Prescribed Deformation section. Specify the dx vector as

| cfunc1((h0+Zg)/h0)*Xg | х |
|-----------------------|---|
| cfunc1((h0+Zg)/h0)*Yg | Y |
| 0                     | z |

#### ADD STUDY

- I In the Home toolbar, click 2 Add Study to open the Add Study window.
- 2 Go to the Add Study window.
- 3 Find the Studies subsection. In the Select Study tree, select General Studies> Frequency Domain.
- 4 Click Add Study in the window toolbar.
- 5 In the Home toolbar, click 2 Add Study to close the Add Study window.

# STUDY 2

Step 1: Frequency Domain

- I In the Settings window for Frequency Domain, locate the Study Settings section.
- **2** In the **Frequencies** text field, type **f0**.
- 3 In the Model Builder window, click Study 2.
- 4 In the Settings window for Study, type Shape Optimization On Axis in the Label text field.

Shape Optimization

- I In the Study toolbar, click of Optimization and choose Shape Optimization.
- 2 In the Settings window for Shape Optimization, locate the Optimization Solver section.
- 3 In the Maximum number of iterations text field, type 20.

Normalize the exterior-field pressure with the input power.

- 4 Click Add Expression in the upper-right corner of the Objective Function section. From the menu, choose Component I (compl)>Pressure Acoustics, Frequency Domain> Lumped Speaker Boundary l>compl.acpr.lsbl.P\_front - Radiated power (front) - W.
- 5 Locate the Objective Function section. In the table, enter the following settings:

| Expression                           | Description       |
|--------------------------------------|-------------------|
| <pre>comp1.Lp_pext_opt(0,0,R0)</pre> | On axis objective |

- 6 From the Type list, choose Maximization.
- 7 From the Objective scaling list, choose Initial solution based.
- 8 Click Add Expression in the upper-right corner of the Constraints section. From the menu, choose Component I (comp1)>Pressure Acoustics, Frequency Domain> Lumped Speaker Boundary 1>comp1.acpr.lsb1.P\_front - Radiated power (front) - W.

9 Locate the **Constraints** section. In the table, enter the following settings:

| Expression                        | Lower bound | Upper bound |
|-----------------------------------|-------------|-------------|
| log10(comp1.acpr.lsb1.P_front/P0) |             | 0           |

**10** In the Study toolbar, click  $t_{=0}^{\cup}$  Get Initial Value.

# RESULTS

Acoustic Pressure (acpr) I, Acoustic Pressure, Isosurfaces (acpr) I, Exterior-Field Pressure (acpr) I, Exterior-Field Sound Pressure Level (acpr) I, Exterior-Field Sound Pressure Level xy-plane (acpr) I, Sound Pressure Level (acpr) I

- In the Model Builder window, under Results, Ctrl-click to select
  Acoustic Pressure (acpr) 1, Sound Pressure Level (acpr) 1, Acoustic Pressure,
  Isosurfaces (acpr) 1, Exterior-Field Sound Pressure Level (acpr) 1, Exterior Field Pressure (acpr) 1, and Exterior-Field Sound Pressure Level xy-plane (acpr) 1.
- 2 Right-click and choose Group.

#### Shape Optimization - On Axis

In the **Settings** window for **Group**, type Shape Optimization - On Axis in the **Label** text field.

# SHAPE OPTIMIZATION - ON AXIS

Shape Optimization

- I In the Model Builder window, under Shape Optimization On Axis click Shape Optimization.
- 2 In the Settings window for Shape Optimization, locate the Output While Solving section.
- **3** Select the **Plot** check box.
- 4 From the Plot group list, choose Acoustic Pressure (acpr) 1.

# Solver Configurations

In the Model Builder window, expand the Shape Optimization - On Axis> Solver Configurations node.

# Solution 2 (sol2)

- In the Model Builder window, expand the Shape Optimization On Axis>
  Solver Configurations>Solution 2 (sol2) node, then click Optimization Solver 1.
- 2 In the Settings window for Optimization Solver, locate the Optimization Solver section.

- **3** Clear the **Globally Convergent MMA** check box to use the old (1987) MMA algorithm, because it often improves the objective faster at the cost of convergence.
- **4** In the **Study** toolbar, click **= Compute**.

# RESULTS

Use a Filter dataset to transfer the optimization result to a new component via a Mesh Part.

# Filter I

- I In the **Results** toolbar, click **More Datasets** and choose **Filter**.
- 2 In the Settings window for Filter, locate the Data section.
- 3 From the Dataset list, choose Shape Optimization On Axis/Solution 2 (sol2).
- 4 Locate the Expression section. In the Expression text field, type 1.
- 5 Right-click Filter I and choose Create Mesh Part.

# ADD COMPONENT

In the Model Builder window, right-click the root node and choose Add Component>3D.

# **GEOMETRY 2**

Create the geometry. To simplify this step, recycle the prepared geometry sequence.

- I In the Geometry toolbar, click Insert Sequence and choose Insert Sequence.
- 2 Browse to the model's Application Libraries folder and double-click the file rectangular\_horn\_shape\_optimization\_geom\_sequence.mph.

Moving Boundaries (boxsel2), Pyramid I (pyrI), Speaker Boundary (boxsel1), Speaker Driver (cylsel1), Work Plane 2 (wp2)

- In the Model Builder window, under Component 2 (comp2)>Geometry 2, Ctrl-click to select Pyramid I (pyr1), Work Plane 2 (wp2), Speaker Boundary (boxsel1), Speaker Driver (cylsel1), and Moving Boundaries (boxsel2).
- 2 Right-click and choose **Delete**.

# Delete Entities I (dell)

- I In the Model Builder window, under Component 2 (comp2)>Geometry 2 click Delete Entities I (dell).
- 2 In the Settings window for Delete Entities, click 틤 Build Selected.

#### Import I (imp1)

- I In the **Geometry** toolbar, click 🔚 Import.
- 2 In the Settings window for Import, locate the Import section.

- 3 From the Source list, choose Mesh or 3D printing file (STL, 3MF, PLY).
- 4 From the Mesh list, choose Mesh Part I.
- **5** Clear the **Simplify mesh** check box.

Form Union (fin)

- I In the Model Builder window, click Form Union (fin).
- 2 In the Settings window for Form Union/Assembly, locate the Form Union/Assembly section.
- 3 From the Repair tolerance list, choose Relative.
- 4 In the **Relative repair tolerance** text field, type 1.0E-3.
- 5 Click 틤 Build Selected.
- **6** Click the |+| **Zoom Extents** button in the **Graphics** toolbar.

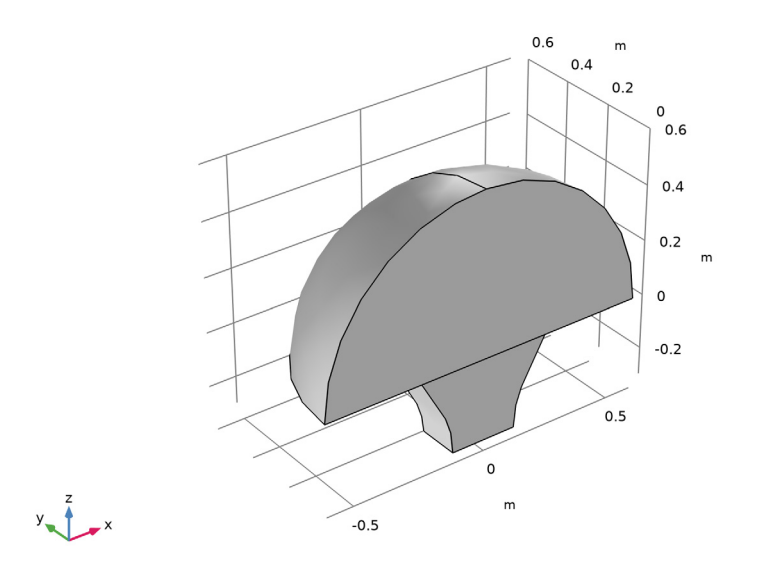

The geometry should now look like that in Figure 2.

# ELECTRICAL CIRCUIT (CIR), PRESSURE ACOUSTICS, FREQUENCY DOMAIN (ACPR)

- I In the Model Builder window, under Component I (compl), Ctrl-click to select Pressure Acoustics, Frequency Domain (acpr) and Electrical Circuit (cir).
- 2 Right-click and choose Copy.

#### PRESSURE ACOUSTICS, FREQUENCY DOMAIN (ACPR2)

In the Model Builder window, right-click Component 2 (comp2) and choose Paste Multiple Items.

# ELECTRICAL CIRCUIT (CIR2), PRESSURE ACOUSTICS, FREQUENCY DOMAIN (ACPR2)

- I In the Model Builder window, under Component 2 (comp2), Ctrl-click to select Pressure Acoustics, Frequency Domain (acpr2) and Electrical Circuit (cir2).
- 2 In the Messages from Paste dialog box, click OK.

# ELECTRICAL CIRCUIT (CIR2)

In the Model Builder window, expand the Component 2 (comp2)>Electrical Circuit (cir2) node.

# PRESSURE ACOUSTICS, FREQUENCY DOMAIN (ACPR2)

# Exterior Field Calculation 1

- In the Model Builder window, expand the Component 2 (comp2)>Pressure Acoustics,
  Frequency Domain (acpr2) node, then click Exterior Field Calculation 1.
- **2** In the Settings window for Exterior Field Calculation, locate the Boundary Selection section.
- **3** From the Selection list, choose Exterior Field Boundary.

#### Lumped Speaker Boundary I

- I In the Model Builder window, click Lumped Speaker Boundary I.
- **2** In the Settings window for Lumped Speaker Boundary, locate the Boundary Selection section.
- 3 From the Selection list, choose Speaker Driver (Import I).
- 4 Locate the Speaker Geometry section. Specify the vector as

| -nx | x |
|-----|---|
| -ny | у |
| -nz | z |

# Perfectly Matched Boundary 1

- I In the Model Builder window, click Perfectly Matched Boundary I.
- **2** In the Settings window for Perfectly Matched Boundary, locate the Boundary Selection section.

**3** From the Selection list, choose Exterior Field Boundary.

#### Symmetry 1

- I In the Model Builder window, click Symmetry I.
- **2** In the Settings window for Symmetry, locate the Boundary Selection section.
- 3 From the Selection list, choose Symmetry Boundary (Import I).

# ELECTRICAL CIRCUIT (CIR2)

External I vs. U I (IvsUI)

- I In the Model Builder window, under Component 2 (comp2)>Electrical Circuit (cir2) click External I vs. U I (IvsUI).
- 2 In the Settings window for External I vs. U, locate the External Device section.
- 3 From the V list, choose Voltage from lumped speaker boundary (acpr2/lsb1).

#### ADD MATERIAL

- I In the Home toolbar, click 🙀 Add Material to open the Add Material window.
- 2 Go to the Add Material window.
- 3 In the tree, select Built-in>Air.
- 4 Click Add to Component in the window toolbar.
- 5 In the Home toolbar, click 🙀 Add Material to close the Add Material window.

# COMPONENT 2 (COMP2)

# Free Shape Domain 1

- I In the Definitions toolbar, click 😥 Optimization and choose Shape Optimization> Free Shape Domain.
- 2 In the Settings window for Free Shape Domain, locate the Domain Selection section.
- 3 From the Selection list, choose Pyramid I (Import I).

#### Free Shape Boundary 1

- I In the Definitions toolbar, click 😥 Optimization and choose Shape Optimization> Free Shape Boundary.
- 2 In the Settings window for Free Shape Boundary, locate the Boundary Selection section.
- **3** From the Selection list, choose Moving Boundaries (Import I).
- **4** Locate the **Control Variable Settings** section. In the  $d_{\text{max}}$  text field, type 0.2.
- **5** Locate the **Filtering** section. From the  $R_{\min}$  list, choose **Medium**.

#### Transformation 1

- I In the Definitions toolbar, click 😥 Optimization and choose Shape Optimization> Transformation.
- 2 In the Settings window for Transformation, locate the Geometric Entity Selection section.
- **3** From the Geometric entity level list, choose Boundary.
- 4 From the Selection list, choose Speaker Boundary (Import I).
- 5 Locate the Translation section. In the table, enter the following settings:

|   | Lock         | Lower bound (m) | Upper bound (m) |
|---|--------------|-----------------|-----------------|
| х |              | -0.1            | 0.1             |
| Y | $\checkmark$ | -0.1            | 0.1             |
| Z |              | -0.1            | 0.1             |

6 Locate the Scaling section. From the Scaling type list, choose No scaling.

7 Locate the Rotation section. From the Rotation type list, choose Prescribed axis.

- 8 From the Axis list, choose y-axis.
- **9** In the table, enter the following settings:

| Lower bound (rad) | Upper bound (rad) |
|-------------------|-------------------|
| -20[deg]          | 20[deg]           |

# Symmetry/Roller 1

- I In the Definitions toolbar, click 📝 Optimization and choose Shape Optimization> Symmetry/Roller.
- 2 In the Settings window for Symmetry/Roller, locate the Geometric Entity Selection section.
- 3 From the Selection list, choose Symmetry Boundary (Import I).

#### MESH 2

# Free Triangular 1

- I In the Mesh toolbar, click  $\bigwedge$  Boundary and choose Free Triangular.
- 2 In the Settings window for Free Triangular, locate the Boundary Selection section.
- **3** From the Selection list, choose Speaker Boundary (Import I).

# Size

- I In the Model Builder window, click Size.
- 2 In the Settings window for Size, locate the Element Size Parameters section.

#### 3 In the Maximum element size text field, type meshsz.

#### Swept I

- I In the Mesh toolbar, click A Swept.
- 2 In the Settings window for Swept, locate the Domain Selection section.
- 3 From the Geometric entity level list, choose Domain.
- 4 From the Selection list, choose Pyramid I (Import I).

# Free Tetrahedral I

- I In the Mesh toolbar, click 🧄 Free Tetrahedral.
- 2 In the Settings window for Free Tetrahedral, locate the Domain Selection section.
- 3 From the Geometric entity level list, choose Domain.
- 4 From the Selection list, choose Sphere I.

# Boundary Layers 1

- I In the Mesh toolbar, click Boundary Layers.
- 2 In the Settings window for Boundary Layers, locate the Geometric Entity Selection section.
- 3 From the Geometric entity level list, choose Domain.
- 4 From the Selection list, choose Sphere I.
- **5** Click to expand the **Transition** section. Clear the **Smooth transition to interior mesh** check box.

#### Boundary Layer Properties

- I In the Model Builder window, click Boundary Layer Properties.
- **2** In the **Settings** window for **Boundary Layer Properties**, locate the **Boundary Selection** section.
- **3** From the Selection list, choose Exterior Field Boundary.
- 4 Locate the Layers section. In the Number of layers text field, type 1.

# ADD STUDY

- I In the Home toolbar, click  $\sim 2$  Add Study to open the Add Study window.
- 2 Go to the Add Study window.
- **3** Find the **Physics interfaces in study** subsection. In the table, clear the **Solve** check boxes for **Pressure Acoustics, Frequency Domain (acpr)** and **Electrical Circuit (cir)**.
- 4 Find the Studies subsection. In the Select Study tree, select General Studies> Frequency Domain.

- 5 Click Add Study in the window toolbar.
- 6 In the Model Builder window, click the root node.
- 7 In the Home toolbar, click  $\stackrel{\sim}{\longrightarrow}$  Add Study to close the Add Study window.

# STUDY 3

- Step 1: Frequency Domain
- I In the Settings window for Frequency Domain, locate the Study Settings section.
- 2 In the Frequencies text field, type f0.

# SHAPE OPTIMIZATION - ON AXIS

Shape Optimization

- I In the Model Builder window, under Shape Optimization On Axis click Shape Optimization.
- 2 In the Settings window for Shape Optimization, locate the Control Variables section.
- **3** In the table, enter the following settings:

| Control variable field      | Solve for    |
|-----------------------------|--------------|
| Control Function I (cfuncI) | $\checkmark$ |
| Free Shape Boundary I       |              |
| Transformation I            |              |

4 Right-click Shape Optimization - On Axis>Shape Optimization and choose Copy.

# STUDY 3

In the Model Builder window, right-click Study 3 and choose Paste Shape Optimization.

Shape Optimization

I In the Settings window for Shape Optimization, locate the Objective Function section.

2 In the table, enter the following settings:

| Expression                                                         | Description        |
|--------------------------------------------------------------------|--------------------|
| <pre>comp2.Lp_pext_opt(R0*sin(theta0),0,R0*<br/>cos(theta0))</pre> | Off axis objective |

3 Locate the Control Variables section. In the table, enter the following settings:

| Control variable field      | Solve for    |
|-----------------------------|--------------|
| Control Function I (cfuncI) |              |
| Free Shape Boundary I       | $\checkmark$ |
| Transformation I            | $\checkmark$ |

4 Locate the **Constraints** section. In the table, enter the following settings:

| Expression                         | Lower bound | Upper bound |
|------------------------------------|-------------|-------------|
| log10(comp2.acpr2.lsb1.P_front/P0) |             | 0           |

- 5 Locate the Output While Solving section. From the Output table list, choose New.
- 6 In the Model Builder window, click Study 3.
- 7 In the Settings window for Study, type Shape Optimization Off Axis in the Label text field.

# RESULTS

Acoustic Pressure (acpr2), Acoustic Pressure, Isosurfaces (acpr2), Exterior-Field Pressure (acpr2), Exterior-Field Sound Pressure Level (acpr2), Exterior-Field Sound Pressure Level xy-plane (acpr2), Shape Optimization, Sound Pressure Level (acpr2)

- I In the Model Builder window, under Results, Ctrl-click to select Acoustic Pressure (acpr2), Sound Pressure Level (acpr2), Acoustic Pressure, Isosurfaces (acpr2), Exterior-Field Sound Pressure Level (acpr2), Exterior-Field Pressure (acpr2), Exterior-Field Sound Pressure Level xy-plane (acpr2), and Shape Optimization.
- 2 Right-click and choose Group.

Shape Optimization - Off Axis

In the **Settings** window for **Group**, type Shape Optimization - Off Axis in the **Label** text field.

# SHAPE OPTIMIZATION - ON AXIS

# Step 1: Frequency Domain

- I In the Model Builder window, under Shape Optimization On Axis click Step I: Frequency Domain.
- **2** In the **Settings** window for **Frequency Domain**, locate the **Physics and Variables Selection** section.

**3** In the table, enter the following settings:

| Physics interface                               | Solve for | Equation form                |
|-------------------------------------------------|-----------|------------------------------|
| Pressure Acoustics, Frequency<br>Domain (acpr2) |           | Automatic (Frequency domain) |
| Electrical Circuit (cir2)                       |           | Automatic (Stationary)       |
| Deformed geometry (Component<br>2)              |           |                              |
| Shape Optimization (Component 2)                |           |                              |

# INITIAL DESIGN

Step 1: Frequency Domain

- I In the Model Builder window, under Initial Design click Step I: Frequency Domain.
- **2** In the Settings window for Frequency Domain, locate the Physics and Variables Selection section.
- **3** In the table, enter the following settings:

| Physics interface                               | Solve for | Equation form                |
|-------------------------------------------------|-----------|------------------------------|
| Pressure Acoustics, Frequency<br>Domain (acpr2) |           | Automatic (Frequency domain) |
| Electrical Circuit (cir2)                       |           | Automatic (Stationary)       |
| Deformed geometry (Component<br>2)              |           |                              |
| Shape Optimization (Component<br>2)             |           |                              |

#### SHAPE OPTIMIZATION - OFF AXIS

Shape Optimization

- I In the Model Builder window, under Shape Optimization Off Axis click Shape Optimization.
- 2 In the Settings window for Shape Optimization, locate the Output While Solving section.
- **3** From the **Plot group** list, choose **Shape Optimization**.

# Solver Configurations

In the Model Builder window, expand the Shape Optimization - Off Axis> Solver Configurations node.

# Solution 3 (sol3)

- In the Model Builder window, expand the Shape Optimization Off Axis>
  Solver Configurations>Solution 3 (sol3) node, then click Optimization Solver 1.
- 2 In the Settings window for Optimization Solver, locate the Optimization Solver section.
- **3** Clear the **Globally Convergent MMA** check box.
- 4 In the Model Builder window, expand the Shape Optimization Off Axis> Solver Configurations>Solution 3 (sol3)>Optimization Solver I>Stationary I>Segregated I node.
- 5 Right-click Optimization and choose Move Up to reduce the computational time.
- 6 In the Study toolbar, click **=** Compute.

# RESULTS

Global Evaluation 2

- In the Model Builder window, under Results>Objective Function right-click
  Global Evaluation I and choose Duplicate, so the objectives can be compared.
- 2 In the Settings window for Global Evaluation, locate the Data section.
- 3 From the Dataset list, choose Shape Optimization On Axis/Solution 2 (sol2).

# Global Evaluation 3

- I Right-click Global Evaluation 2 and choose Duplicate.
- 2 In the Settings window for Global Evaluation, locate the Data section.
- 3 From the Dataset list, choose Shape Optimization Off Axis/Solution 3 (4) (sol3).
- **4** Locate the **Expressions** section. In the table, enter the following settings:

| Expression                                                   | Unit | Description            |
|--------------------------------------------------------------|------|------------------------|
| <pre>Lp_pext_opt(R0*cos(theta0),0,<br/>R0*sin(theta0))</pre> | dB   |                        |
| acpr2.lsb1.P_front                                           | W    | Radiated power (front) |

**5** In the **Objective Function** toolbar, click **= Evaluate**.

Use a **Polar Plot Group** to compare the radiation pattern of the designs.

# Radiation Comparison

- I In the Home toolbar, click 🚛 Add Plot Group and choose Polar Plot Group.
- 2 In the Settings window for Polar Plot Group, type Radiation Comparison in the Label text field.

- 3 Click to expand the Title section. From the Title type list, choose None.
- 4 Locate the Axis section. From the Zero angle list, choose Up.

#### Radiation Pattern 1

In the Radiation Comparison toolbar, click  $\sim$  More Plots and choose Radiation Pattern.

#### Radiation Pattern 1

- I In the Model Builder window, expand the Results>Initial Design node, then click Results> Radiation Comparison>Radiation Pattern 1.
- 2 In the Settings window for Radiation Pattern, locate the Evaluation section.
- 3 Find the Angles subsection. In the Number of angles text field, type 500.
- 4 From the Restriction list, choose Manual.
- **5** In the  $\phi$  start text field, type -90.
- **6** In the  $\phi$  range text field, type 180.
- 7 Find the Normal vector subsection. In the y text field, type 1.
- **8** In the **z** text field, type 0.
- 9 Find the **Reference direction** subsection. In the **x** text field, type 0.
- **IO** In the **z** text field, type 1.

The other Radiation Pattern plots should be updated in the same way.

- II Click to expand the Legends section. Select the Show legends check box.
- 12 From the Legends list, choose Manual.
- **I3** In the table, enter the following settings:

#### Legends

# Initial Design

Radiation Pattern 2

Right-click Results>Radiation Comparison>Radiation Pattern I and choose Duplicate.

#### Radiation Pattern 2

- I In the Model Builder window, expand the Results>Initial Design>Exterior-Field Sound Pressure Level xy-plane (acpr) node, then click Results> Radiation Comparison>Radiation Pattern 2.
- 2 In the Settings window for Radiation Pattern, locate the Data section.
- 3 From the Dataset list, choose Shape Optimization On Axis/Solution 2 (sol2).

**4** Locate the **Legends** section. In the table, enter the following settings:

#### Legends

On Axis Design

Radiation Pattern 3

- I Right-click Results>Radiation Comparison>Radiation Pattern 2 and choose Duplicate.
- 2 In the Settings window for Radiation Pattern, locate the Data section.
- 3 From the Dataset list, choose Shape Optimization Off Axis/Solution 3 (4) (sol3).
- 4 Click Replace Expression in the upper-right corner of the Expression section. From the menu, choose Component 2 (comp2)>Pressure Acoustics, Frequency Domain> Exterior field>acpr2.efc1.Lp\_pext Exterior-field sound pressure level dB.
- **5** Locate the **Legends** section. In the table, enter the following settings:

#### Legends

Off Axis Design

- 6 In the Radiation Comparison toolbar, click **O** Plot.
- 7 Click the **Zoom Extents** button in the **Graphics** toolbar.

The off-axis optimization does not lose any on-axis performance. Note that this would not be possible, if the on-axis optimization had the same amount of design freedom as the off-axis optimization.

Use Mirror> 3D datasets and a 3D Plot Group to compare the designs.

Mirror 3D I

- I In the **Results** toolbar, click **More Datasets** and choose **Mirror 3D**.
- 2 In the Settings window for Mirror 3D, locate the Plane Data section.
- **3** From the **Plane** list, choose **zx-planes**.
- 4 Click to expand the Advanced section. Select the Define variables check box.

# Mirror 3D 2

- I Right-click Mirror 3D I and choose Duplicate.
- 2 In the Settings window for Mirror 3D, locate the Data section.
- 3 From the Dataset list, choose Shape Optimization On Axis/Solution 2 (sol2).

#### Mirror 3D 3

- I Right-click Mirror 3D 2 and choose Duplicate.
- 2 In the Settings window for Mirror 3D, locate the Data section.

3 From the Dataset list, choose Shape Optimization - Off Axis/Solution 3 (4) (sol3).

Design Comparison

- I In the Results toolbar, click 间 3D Plot Group.
- 2 In the Settings window for 3D Plot Group, type Design Comparison in the Label text field.
- 3 Locate the Data section. From the Dataset list, choose Mirror 3D I.
- 4 Click to expand the **Title** section. From the **Title type** list, choose **None**.
- 5 Locate the Plot Settings section. Clear the Plot dataset edges check box.

Line I

- I Right-click Design Comparison and choose Line.
- 2 In the Settings window for Line, locate the Expression section.
- **3** In the **Expression** text field, type **1**.
- 4 Locate the Coloring and Style section. From the Line type list, choose Tube.
- 5 In the Tube radius expression text field, type 2e-3.
- 6 Select the Radius scale factor check box.
- 7 From the Coloring list, choose Uniform.
- 8 From the Color list, choose Black.

Filter I

- I Right-click Line I and choose Filter.
- 2 In the Settings window for Filter, locate the Element Selection section.
- 3 In the Logical expression for inclusion text field, type mir1z<eps && abs(mir1x)<L0\* 1.01 && abs(mir1y)<w0\*1.01.</p>

Slice 1

- I In the Model Builder window, right-click Design Comparison and choose Slice.
- 2 In the Settings window for Slice, locate the Plane Data section.
- **3** From the **Plane** list, choose **zx-planes**.
- **4** In the **Planes** text field, type 1.
- 5 Locate the Coloring and Style section. Click **Change Color Table**.
- 6 In the Color Table dialog box, select Wave>WaveClassic in the tree.
- 7 Click OK.
- 8 In the Settings window for Slice, locate the Coloring and Style section.

9 From the Scale list, choose Linear symmetric.

# Filter I

- I Right-click Slice I and choose Filter.
- 2 In the Settings window for Filter, locate the Element Selection section.
- **3** In the Logical expression for inclusion text field, type 0<mir1z.

#### Surface 1

- I In the Model Builder window, right-click Design Comparison and choose Surface.
- 2 In the Settings window for Surface, locate the Expression section.
- **3** In the **Expression** text field, type **1**.
- 4 Locate the Coloring and Style section. From the Coloring list, choose Uniform.
- **5** From the **Color** list, choose **Gray**.

# Filter I

- I Right-click Surface I and choose Filter.
- 2 In the Settings window for Filter, locate the Element Selection section.
- 3 In the Logical expression for inclusion text field, type mir1y\*L0/w0<mir1x && mir1z < 0 && eps<abs(mir1y).</p>

Streamline 1

- I In the Model Builder window, right-click Design Comparison and choose Streamline.
- 2 In the Settings window for Streamline, locate the Data section.
- **3** From the **Dataset** list, choose **Initial Design/Solution I (soll)**.
- 4 Click Replace Expression in the upper-right corner of the Expression section. From the menu, choose Component I (compl)>Pressure Acoustics, Frequency Domain>Intensity> acpr.lx,acpr.ly,acpr.lz Intensity.
- 5 Locate the Streamline Positioning section. From the Positioning list, choose On selected boundaries.
- 6 Locate the Selection section. From the Selection list, choose Speaker Driver.
- 7 Locate the Coloring and Style section. Find the Line style subsection. From the Type list, choose Tube.
- 8 In the Tube radius expression text field, type 2e-3.
- 9 Select the Radius scale factor check box.
- **IO** Find the **Point style** subsection. From the **Type** list, choose **Arrow**.
- II From the Color list, choose Black.

# Line 2

- I In the Model Builder window, under Results>Design Comparison right-click Line I and choose Duplicate.
- 2 In the Settings window for Line, locate the Data section.
- 3 From the Dataset list, choose Mirror 3D 2.

# Translation I

- I Right-click Line 2 and choose Translation.
- 2 In the Settings window for Translation, locate the Translation section.
- 3 In the x text field, type -1.2\*Rair.
- 4 In the y text field, type 0.2\*Rair.

# Slice 2

- I In the Model Builder window, under Results>Design Comparison right-click Slice I and choose Duplicate.
- 2 In the Settings window for Slice, locate the Data section.
- 3 From the Dataset list, choose Mirror 3D 2.

# Translation 1

In the Model Builder window, under Results>Design Comparison>Line 2 right-click Translation I and choose Copy.

# Slice 2

- I In the Model Builder window, under Results>Design Comparison click Slice 2.
- 2 In the Settings window for Slice, click to expand the Inherit Style section.
- **3** From the **Plot** list, choose **Slice I**.

#### Translation 1

Right-click Slice 2 and choose Paste Translation.

# Surface 2

- I In the Model Builder window, under Results>Design Comparison right-click Surface I and choose Duplicate.
- 2 In the Settings window for Surface, locate the Data section.
- 3 From the Dataset list, choose Mirror 3D 2.

# Translation 1

Right-click Surface 2 and choose Paste Translation.

#### Streamline 2

- I In the Model Builder window, under Results>Design Comparison right-click Streamline I and choose Duplicate.
- 2 In the Settings window for Streamline, locate the Data section.
- 3 From the Dataset list, choose Shape Optimization On Axis/Solution 2 (sol2).

# Translation 1

Right-click Streamline 2 and choose Paste Translation.

# Line 3

- I In the Model Builder window, under Results>Design Comparison right-click Line 2 and choose Duplicate.
- 2 In the Settings window for Line, locate the Data section.
- 3 From the Dataset list, choose Mirror 3D 3.

#### Translation 1

- I In the Model Builder window, expand the Line 3 node, then click Translation I.
- 2 In the Settings window for Translation, locate the Translation section.
- 3 In the x text field, type -2.4\*Rair.
- 4 In the y text field, type 0.4\*Rair.

# Slice 3

- I In the Model Builder window, under Results>Design Comparison right-click Slice 2 and choose Duplicate.
- 2 In the Settings window for Slice, locate the Data section.
- 3 From the Dataset list, choose Mirror 3D 3.
- Click Replace Expression in the upper-right corner of the Expression section. From the menu, choose Component 2 (comp2)>Pressure Acoustics, Frequency Domain>
  Pressure and sound pressure level>acpr2.p\_t Total acoustic pressure Pa.

#### Translation 1

- I In the Model Builder window, expand the Slice 3 node, then click Translation I.
- 2 In the Settings window for Translation, locate the Translation section.
- 3 In the x text field, type -2.4\*Rair.
- 4 In the y text field, type 0.4\*Rair.

#### Surface 3

- I In the Model Builder window, under Results>Design Comparison right-click Surface 2 and choose Duplicate.
- 2 In the Model Builder window, click Surface 3.
- 3 In the Settings window for Surface, locate the Data section.
- 4 From the Dataset list, choose Mirror 3D 3.

#### Translation 1

- I In the Model Builder window, expand the Surface 3 node, then click Translation I.
- 2 In the Settings window for Translation, locate the Translation section.
- 3 In the x text field, type -2.4\*Rair.
- 4 In the y text field, type 0.4\*Rair.

#### Streamline 3

- I In the Model Builder window, under Results>Design Comparison right-click Streamline 2 and choose Duplicate.
- 2 In the Settings window for Streamline, locate the Data section.
- 3 From the Dataset list, choose Shape Optimization Off Axis/Solution 3 (4) (sol3).
- 4 Click Replace Expression in the upper-right corner of the Expression section. From the menu, choose Component 2 (comp2)>Pressure Acoustics, Frequency Domain>Intensity> acpr2.lx,...,acpr2.lz Intensity (spatial and material frames).
- 5 Locate the Selection section. From the Selection list, choose Speaker Driver (Import I).

# Translation I

- I In the Model Builder window, expand the Streamline 3 node, then click Translation I.
- 2 In the Settings window for Translation, locate the Translation section.
- 3 In the x text field, type -2.4\*Rair.
- 4 In the y text field, type 0.4\*Rair.
- **5** In the **Design Comparison** toolbar, click **O Plot**.
- 6 Click the **Zoom Extents** button in the **Graphics** toolbar.

# Geometry Modeling Instructions

If you want to create the geometry yourself, follow these steps.

#### **GLOBAL DEFINITIONS**

#### Parameters 1

- I In the Model Builder window, under Global Definitions click Parameters I.
- 2 In the Settings window for Parameters, locate the Parameters section.
- 3 Click 📂 Load from File.
- **4** Browse to the model's Application Libraries folder and double-click the file rectangular\_horn\_shape\_optimization\_parameters.txt.

# ADD COMPONENT

In the Home toolbar, click 🛞 Add Component and choose 3D.

# GEOMETRY I

Sphere I (sphI)

- I In the **Geometry** toolbar, click  $\bigoplus$  Sphere.
- 2 In the Settings window for Sphere, locate the Size section.
- 3 In the Radius text field, type Rair.
- **4** Locate the **Selections of Resulting Entities** section. Select the **Resulting objects selection** check box.

Work Plane I (wp1)

In the **Geometry** toolbar, click <del>·</del> Work Plane.

Partition Objects 1 (parl)

- I In the Geometry toolbar, click 🔲 Booleans and Partitions and choose Partition Objects.
- 2 In the Settings window for Partition Objects, locate the Partition Objects section.
- **3** From the **Objects to partition** list, choose **Sphere I**.
- 4 From the Partition with list, choose Work plane.

Delete Entities I (dell)

- I In the Model Builder window, right-click Geometry I and choose Delete Entities.
- 2 In the Settings window for Delete Entities, locate the Entities or Objects to Delete section.
- 3 From the Geometric entity level list, choose Domain.
- **4** Find the **Selection** subsection. Click to select the **EXECUTE Activate Selection** toggle button.
- 5 On the object **par1**, select Domain 1 only.

# Pyramid I (pyrI)

- I In the Geometry toolbar, click  $\bigoplus$  More Primitives and choose Pyramid.
- 2 In the Settings window for Pyramid, locate the Size and Shape section.
- **3** In the **Base length I** text field, type L0.
- 4 In the Base length 2 text field, type w0.
- **5** In the **Height** text field, type h0.
- 6 In the Ratio text field, type 2.
- 7 Locate the **Position** section. In the **z** text field, type -h0.
- 8 Locate the Selections of Resulting Entities section. Select the Resulting objects selection check box.

Sphere and Pyramid

- I In the Geometry toolbar, click 🖓 Selections and choose Union Selection.
- 2 In the Settings window for Union Selection, type Sphere and Pyramid in the Label text field.
- 3 Locate the Geometric Entity Level section. From the Level list, choose Object.
- 4 Locate the Input Entities section. Click + Add.
- 5 In the Add dialog box, in the Selections to add list, choose Sphere I and Pyramid I.
- 6 Click OK.

Work Plane 2 (wp2)

- I In the Geometry toolbar, click 📥 Work Plane.
- 2 In the Settings window for Work Plane, locate the Plane Definition section.
- 3 In the **z-coordinate** text field, type -h0.

Work Plane 2 (wp2)>Plane Geometry

In the Model Builder window, click Plane Geometry.

Work Plane 2 (wp2)>Circle 1 (c1)

- I In the Work Plane toolbar, click 🕑 Circle.
- 2 In the Settings window for Circle, locate the Size and Shape section.
- 3 In the Radius text field, type rSpeaker.
- 4 In the Sector angle text field, type 180.

Box to Subtract

I In the Model Builder window, right-click Geometry I and choose Block.

- 2 In the Settings window for Block, type Box to Subtract in the Label text field.
- 3 Locate the Size and Shape section. In the Width text field, type 2\*Rair.
- 4 In the **Depth** text field, type Rair.
- 5 In the **Height** text field, type Rair+h0.
- 6 Locate the **Position** section. In the **x** text field, type -Rair.
- 7 In the y text field, type -Rair.
- **8** In the **z** text field, type h0.
- **9** Locate the **Selections of Resulting Entities** section. Select the **Resulting objects selection** check box.

Difference I (dif1)

- I In the Geometry toolbar, click 📕 Booleans and Partitions and choose Difference.
- 2 In the Settings window for Difference, locate the Difference section.
- **3** From the **Objects to add** list, choose **Sphere and Pyramid**.
- 4 From the Objects to subtract list, choose Box to Subtract.

Form Union (fin)

- I In the Model Builder window, click Form Union (fin).
- 2 In the Settings window for Form Union/Assembly, click 📗 Build Selected.

# Exterior Field Boundary

- I In the Geometry toolbar, click 🐚 Selections and choose Ball Selection.
- 2 In the Settings window for Ball Selection, type Exterior Field Boundary in the Label text field.
- 3 Locate the Geometric Entity Level section. From the Level list, choose Boundary.
- 4 Locate the Ball Center section. In the y text field, type Rair\*0.02.
- 5 In the z text field, type Rair.
- 6 Locate the Ball Radius section. In the Radius text field, type Rair\*0.01.

# Speaker Boundary

- I In the Geometry toolbar, click 🝖 Selections and choose Box Selection.
- 2 In the Settings window for Box Selection, type Speaker Boundary in the Label text field.
- **3** Locate the **Geometric Entity Level** section. From the **Level** list, choose **Boundary**.
- **4** Locate the **Box Limits** section. In the **z maximum** text field, type -h0\*0.9.
- 5 Locate the **Output Entities** section. From the **Include entity if** list, choose **Entity inside box**.

# Speaker Driver

- I In the Geometry toolbar, click 🝖 Selections and choose Cylinder Selection.
- 2 In the Settings window for Cylinder Selection, type Speaker Driver in the Label text field.
- **3** Locate the **Geometric Entity Level** section. From the **Level** list, choose **Boundary**.
- 4 Locate the Size and Shape section. In the Outer radius text field, type rSpeaker\*1.01.
- 5 Locate the Output Entities section. From the Include entity if list, choose Entity inside cylinder.

#### Moving Boundaries

- I In the Geometry toolbar, click 🛯 Selections and choose Box Selection.
- 2 In the Settings window for Box Selection, type Moving Boundaries in the Label text field.
- 3 Locate the Geometric Entity Level section. From the Level list, choose Boundary.
- 4 Locate the **Box Limits** section. In the **z minimum** text field, type -h0\*0.9.
- 5 In the z maximum text field, type -h0\*0.8.

# Symmetry Boundary

- I In the Geometry toolbar, click 🐐 Selections and choose Box Selection.
- 2 In the Settings window for Box Selection, type Symmetry Boundary in the Label text field.
- **3** Locate the **Geometric Entity Level** section. From the **Level** list, choose **Boundary**.
- 4 Locate the **Box Limits** section. In the **y maximum** text field, type eps.
- 5 Locate the Output Entities section. From the Include entity if list, choose Entity inside box.
- 6 In the Geometry toolbar, click 🟢 Build All.

The model geometry is now complete.

 $\mathbf{38}$  | shape optimization of a rectangular loudspeaker horn in 3d